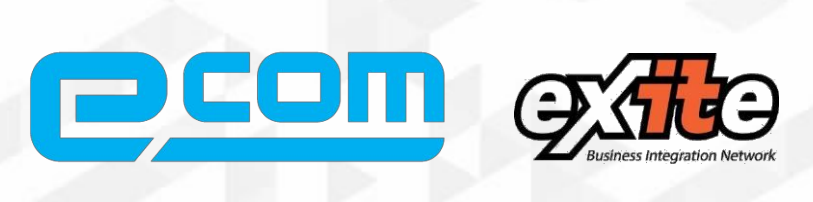

# Техническое задание

на доработку модуля интеграции

ООО Молочный завод «Приволжский»

> ВЕРСИЯ 1.3 Э-КОМ – 2019

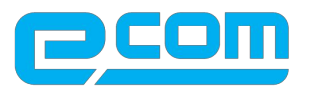

## Краткая характеристика клиента

| Наименование:                    | ООО Молочный завод «Приволжский»                                                                                              |
|----------------------------------|----------------------------------------------------------------------------------------------------|
| ID клиента:                      | 38378                                                                                                    |
| Платформа:                       | 8.3.10.2168                                                                                                    |
| Конфигурация:                    | 1С: Молокозавод 1.3.120.1                                                                                                    |
| Тип поддержки УС:                | Собственными силами                                                                                                    |
| Степень изменения УС:            | Не типовая                                                                                                    |
| Тип интеграции:                  | API                                                                                                    |
| Торговые сети:                   | <ul> <li>Х5</li> <li>Тандер</li> <li>Лента</li> <li>Окей</li> </ul>                                                           |
| Интегрируемые типы<br>сообщений: | <ul> <li>ORDER;</li> <li>ORDRSP;</li> <li>DESADV;</li> <li>RECADV;</li> <li>ON_SCHFDOPPR;</li> <li>ON_KORSCFDOPPR.</li> </ul> |

ООО «Э-КОМ». Адрес: 115191, г. Москва, ул. Большая Тульская, 11, Офис 406, ТДК «Тульский»

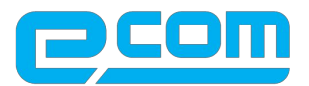

## Блок работы с заказом

Общая схема документооборота по заказу

| ORDER | ЭКОМ Заказ      | ORDRSP |
|-------|-----------------|--------|
| 😑 xml | В ЭКОМ_документ | 🚍 xml  |

На основании ORDER создается ЭКОМ\_Документ с ВидДокумента = ORDER: На основании Э-КОМ документа создается документ в 1С «(ЛАД)Заказ покупателя»

Заполняется в соответствии рис.1

| 📃 (ПАД) Заявка пок   | пателя: Проведен                                                            |            | _ ć    |
|----------------------|-----------------------------------------------------------------------------|------------|--------|
| Действия •           | 👌 📑 🖺 Перейти + ②                                                           |            |        |
| Номер:               | 938789 or: 10.07.2019 0:08:14 🕮                                             |            |        |
| Организация:         | ООО "Молочный завод "Приволжский"                                           |            | Q      |
| Контрагент:          | Arpotopr, 000                                                               |            | ×      |
| Договор контрагента: | Агротфрг, ООО, "Пятёрочка" мн № 14763, г. Н. Новгород, ул. Путейская, д. 30 |            | ×      |
| Маршрут доставки:    | Сормово 3                                                                   |            |        |
|                      |                                                                             |            |        |
| O D & X III          | ▶ ♣ 월t ¾t                                                                   |            |        |
| N Номени             | латура                                                                      | Количество | Цена   |
| 1 Биокеф             | ир 3,2%, стакан 0,38кг                                                      | 6,000      | 1.     |
| 2 Молоко             | 3,2% пастеризованное 900 г                                                  | 15,000     | 3.     |
| 3 Tipocto            | 1880/ 0,0% 0,0%F,CT8K8H                                                     | 5,000      | 21     |
| 5 Творог             | 5% 180 r                                                                    | 15,000     | 3      |
| 6 Teopor             | обезжиренный 180 г                                                          | 5,000      | 24     |
| 7 Молоко             | 2,5% пастеризованное ПЮР -ПАК 900 г                                         | 20,000     | 36     |
| 8 Teopor             | 9% 180 r                                                                    | 5,000      | 30     |
| Обновить реализации  | Реализация товаров и услуг М3000124547 от 10.07.2019 23:59:59               |            |        |
| Ответственный:       |                                                                             |            |        |
| Комментарий:         |                                                                             |            |        |
|                      |                                                                             |            | 04 2 2 |

Номер: номер документа по порядку в учетной системе От: дата создания документа Контрагент: из справочника Контрагент Договор контрагента: Точка доставки, ведется в справочнике «Договоры контрагентов»

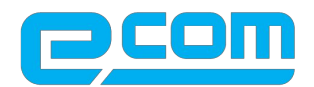

#### Рис. Справочник: Договора контрагента – хранение точек

| Действия 🔹 🔀 📑 🗟   | 0   | × 7 | -   | 📇 🗳 🕅 VG 🕅 • 🏹 🔂 Перейти • ② 📑 🏪 Файл                        | ы      |            |          |           |       |            |   |   |
|--------------------|-----|-----|-----|--------------------------------------------------------------|--------|------------|----------|-----------|-------|------------|---|---|
| Наименование       |     |     | Код | Наименование                                                 | Валюта | Контрагент | Организа | Вид догов | Номер | Дата       | Ч |   |
| 📀 🚞 Договоры контр | аге | -   | 00  | Агроторг, ООО, "Пятёрочка" мн № 1012, г. Выкса, микрорайон   | RUR    | Агроторг   | 000 "Mo  | С покупат | 01-6/ | 19.07.2014 |   |   |
|                    |     | -   | 00  | Агроторг, ООО, "Пятёрочка" мн № 101, г. Дзержинск, пр-т Циол | RUR    | Агроторг,  | 000 "Mo  | С покупат | 01-6/ | 19.07.2014 |   |   |
|                    |     | -   | 00  | Агроторг, ООО, "Пятёрочка" мн № 1007, г. Арзамас, пр-т Ленин | RUR    | Агроторг,  | 000 "Mo  | С покупат | 01-6/ | 19.07.2014 |   |   |
|                    |     | -   | 00  | Агроторг, ООО, "Пятёрочка" мн № 10002, г. Дзержинск, ул. Са  | RUR    | Агроторг,  | 000 "Mo  | С покупат | 01-6/ | 19.07.2014 |   |   |
|                    |     | -   | 00  | Агроторг, ООО, "Пятёрочка" мн № 15496, 606104, Нижегородс    | RUR    | Агроторг,  | 000 "Mo  | С покупат | 01-6/ | 19.07.2014 |   |   |
|                    |     | -   | 00  | Агроторг, ООО, 17358-Пятерочка, 603107, Нижегородская обл.,  | RUR    | Агроторг,  | 000 "Mo  | С покупат | 01-6/ | 19.07.2014 |   |   |
|                    |     | -   | 00  | Агроторг, ООО, 16392-Пятерочка, 606136, Нижегородская обл.,  | RUR    | Агроторг,  | 000 "Mo  | С покупат | 01-6/ | 19.07.2014 |   |   |
|                    | -   | -   | 00  | Агроторг, ООО, 15756-Пятерочка, 607007, Нижегородская обл.,  | RUR    | Агроторг,  | 000 "Mo  | С покупат | 01-6/ | 19.07.2014 |   |   |
|                    |     | -   | 00  | Arpo Topr HH, OOO                                            | RUR    | АгроТорг   | 000 "Mo  | С покупат |       | 20.10.2014 |   | - |
|                    |     | -   | 00  | Агроторг НН ООО, г. Кстово, проспект Победы, д. 5, 3-60-25   | RUR    | Агроторг   | 000 "Mo  | С покупат |       | 01.11.2014 |   |   |
|                    |     | -   | 00  | Агроаспект, ООО                                              | RUR    | Агроаспе   | 000 "Mo  | С покупат | 01-6/ | 19.07.2014 |   |   |
|                    |     | -   | 00  | агентский договор на организацию подачи уборки и пользовани  | RUR    | Булат-НН   | 000 "Хл  | С покупат |       | 01.12.2011 |   |   |
|                    |     | -   | 00  | агентский договор 97/13 от 30.04.13г.                        | RUR    | Компани    | 000 "Mo  | С постав  |       | 30.04.2013 |   |   |
|                    |     |     | 00  | агентский договор 05/02 от 18.01.16                          | RUR    | МАКСИМ     | Предприн | Скомисс   |       | 18.01.2016 |   |   |
|                    |     | -   | 00  | Агентский договор                                            | RUR    | МАКСИМ     | Предприн | С покупат |       | 01.01.2016 |   |   |
|                    |     | -   | 00  | агентский дог. с ООО Связист                                 | RUR    | вымпел     | 000 "Mo  | С постав  |       |            |   |   |
|                    | T   | -   | 00  | №01/10-19 от 01,10,11                                        | RUR    | Провиант   | Предприн | С покупат |       |            |   |   |
| < r                |     | 1   |     | P                                                            |        |            |          |           |       |            |   |   |

#### Номенклатура ведется в справочнике Номенклатура (

| твия 🕶 🚱 📴 🔥 🖉      | ×      | 1 1 8 1                    | - 🏹 🔂 Перей | ти 🕶 ②   Щ   📑 🚝   Печать 🕶 Отчеты 🕶            |         |                    |                  |           |        |
|---------------------|--------|----------------------------|-------------|-------------------------------------------------|---------|--------------------|------------------|-----------|--------|
| Наименование 🗸 🔍    | содерж | сит:                       |             |                                                 |         |                    |                  |           |        |
| 🕀 🚞 БУХ Хладоком( 🔺 |        | Код                        | Артикул     | Наименование                                    | <u></u> | Полное наименова   | Вид номенклатуры | Базовая е | Единиц |
| 🕀 🚞 векселя         | + 😁    | H000000001                 |             | Продукция                                       |         |                    |                  |           |        |
| 🕀 🚞 Инвентарь и хо  | -      | H000000034                 | MZPPR001    | Биокефир 3,2%, стакан 0,38кг                    |         | Биокефир 3,2% 0,38 | Продукция        | шт        | шт     |
| 🕀 🚞 кижуч           | -      | ∋0000001996                | MZPPR002    | Кефир 2,5 % 450 г                               |         | Кефир 2,5 % 450 г  | Продукция        | шт        | шт     |
| 🕀 🚞 МЕРКУРИЙ        | -      | э0000001428                |             | Кефир 2,5% 500 г                                |         | Кефир 2,5% 500 г   | Продукция        | шт        | шт     |
| 🖻 🚞 Оборудование    | -      | э0000001331                |             | Кефир 3,2% ПЮР -ПАК 900 г                       |         | Кефир 3,2% ПЮР     | Продукция        | шт        | шт     |
| 🖻 🚞 Полуфабрикать   | -      | H000000061                 | MZPPR003    | Кефир 3,2% 450 г                                |         | Кефир 3,2% 450 г   | Продукция        | шт        | шт     |
| 🖻 🚞 Продукция       | -      | H0000000060                | MZPPR004    | Кефир обезжиренный 450 г                        |         | Кефир обезжиренн   | Продукция        | шт        | шт     |
| 🖻 🧰 Прочие 👘 🦷      | -      | H000000030                 | MZPPR005    | Масло крестьянское 72,5% "Приволжское" 0,18 кг  |         | Масло крестьянско  | Продукция        | шт        | шт     |
| 🕀 🚞 ПУБ Молочный    | -      | э0000001 <mark>4</mark> 27 |             | Масло крестьянское 72,5% "Приволжское" 0,200 кг |         | Масло крестьянско  | Продукция        | шт        | шт     |
| 🖲 🚞 Снятая с произ  | -      | H000000019                 | MZPPR006    | Масло крестьянское 72,5% 0,175кг                |         | Масло крестьянско  | Продукция        | шт        | шт     |
| 🖲 🚞 Спец. одежда    | -      | ЧП000003578                |             | Масло сливочное монолит 72,5%                   |         | Масло сливочное м  | Продукция        | шт        | шт     |
| 🕀 🚞 Сырье и матері  | -      | ЧП000003804                |             | Масло сливочное монолит 72,5% для давал.        |         | Масло сливочное м  | Продукция        | кг        | кг     |
| 🕀 🚞 тара и тарные м | -      | o000000003                 |             | Маслопресс                                      |         | Маслопресс         | Продукция        | шт        | шт     |
| 🕀 🚞 Товар           | -      | H000000055                 | MZPPR007    | Молоко 2,5% 900 г                               |         | Молоко 2,5% 900 г  | Продукция        | шт        | шт     |
| 🕀 🚞 удаленные       | -      | ∋0000001776                | MZPPR008    | Молоко 2,5% пастеризованное ПЮР -ПАК 900 г      |         | Молоко 2,5% пасте  | Продукция        | шт        | шт     |
| ∧ 🖴 v               | _      | 110000000000               |             | 11 000 0 F                                      |         |                    | 18               |           |        |

#### Базовые единицы измерения номенклатуры ШТ; КГ

ООО «Э-КОМ». Адрес: 115191, г. Москва, ул. Большая Тульская, 11, Офис 406, ТДК «Тульский» & 8 (800)
 555-36-69
 +7 (495)
 739-25-54
 exite ru

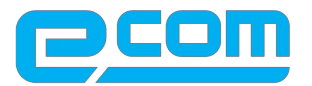

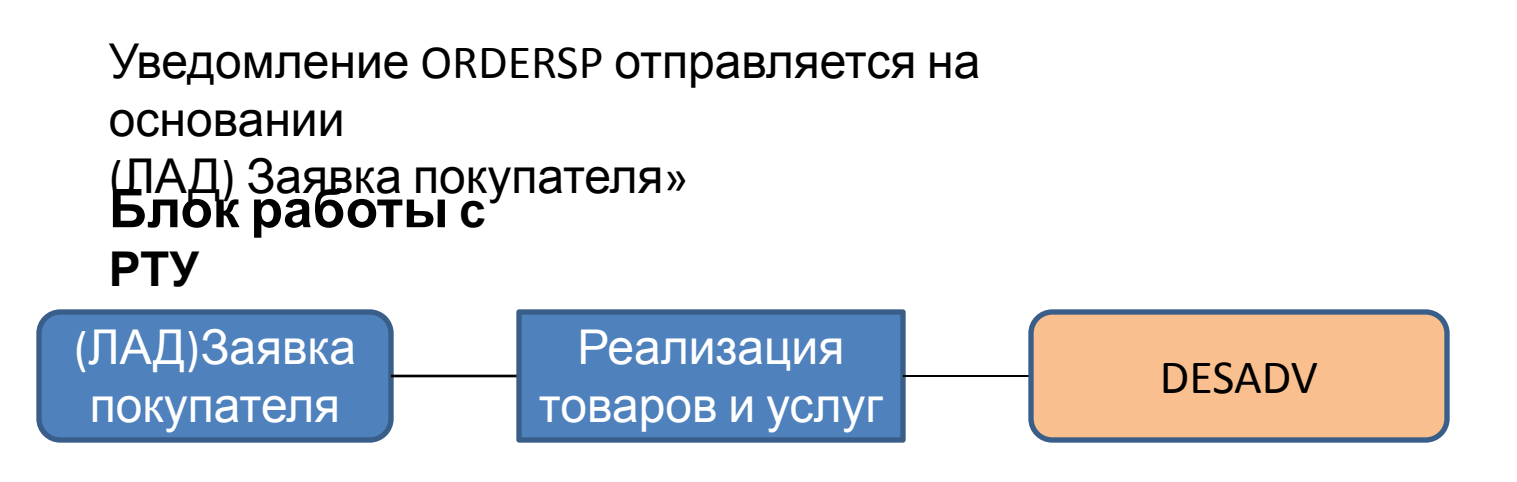

На основании «Заказ покупателя» создается документ в 1С «Реализация товаров и услуг» в статусе «проведен» заполняется в соответствии с рис.

| рганизация: 000 "Мо<br>онтрагент: Торговы<br>аказ покупат<br>Товары (7 поз.) Тара<br>© ©               | чный завод "Приволжский"<br>ом "ПЕРЕКРЕСТОК" АО<br>Т × Q<br>поз.) Услуги (0 поз.) Дополнительно Счета учета Печи<br>Ф. Я. И.Ш. С. | ать Дос  |         | а<br>ад | о склада<br>оговор: | а Основной<br>Торговый до | ом "ПЕ | PEKPECTOK" AD, C    | пермарке | T "ABP   | OPA HH" 60 | 3002. | г. Н.Новг | ород, ул. ( | оветская д. 12 г |
|----------------------------------------------------------------------------------------------------|----------------------------------------------------------------------------------------------------|----------|---------|---------|---------------------|---------------------------|--------|---------------------|----------|----------|------------|-------|-----------|-------------|------------------|
| онтрагент: Торговый<br>аказ покупат<br>Товары (7 поз.) Тара<br>С 2 2 2 2 2 2 2 2 2 2 2 2 2 2 2 2 2 2 2 | ом "ПЕРЕКРЕСТОК" АО<br>Т × Q<br>поз.) Услуги (0 поз.) Дополнительно Счета учета Печи                                              | ать Дос  |         | Q Д     | оговор:             | Торговый до               | ом "ПЕ | PEKPECTOK" AO, C    | пермарке | T "ABP   | DPA HH" 60 | 3002, | г. Н.Новг | ород, ул. ( | оветская д 12 г  |
| аказ покупат<br>Товары (7 поз.) Тара<br>😳 🔊 🖉 🗶 🔜 🛖                                                    | Т×Q<br>поз.) Услуги (0 поз.) Дополнительно Счета учета Печи                                                                       | ать Дос  |         |         |                     | Общий                     | -      | - 1 000 000         | _        |          |            |       |           |             |                  |
| Товары (7 поз.) Тара                                                                                   | поз.) Услуги (0 поз.) Дополнительно Счета учета Печа                                                                              | ать Дос  |         |         |                     |                           | 1101   |                     | 36 DC    | dur      | DMe 1 2    | 82 6  | 668 36    | пол         | or 12 214 11     |
|                                                                                                    |                                                                                                    |          | TARKA   | Парт    |                     | KIMA                      | 40,    | 1. 1202 000,        | 00, 110  | - cp iii |            |       | 500,00    | , 110 д     |                  |
|                                                                                                    | 🖕 😫 🖓 🕅 Заполнить 🛪 Полбор Изменить Состав набора                                                                                 | Очистить | количес | тво     | arripoda.           |                           |        |                     |          |          |            |       |           |             |                  |
|                                                                                                    |                                                                                                    | En Mect  | K       | Мест    | K                   | Количество                | Fa     | Сумия без скирок    | lleua    | %        | CUMMA      | %     | CUMMAR    | Boero       |                  |
| не под ортноул                                                                                         | i lononiali jpa                                                                                                    | LA. MOUT | мест    | moor    | K1                  | Количество 1              | En 1   | Cyminia 005 chaigor | цена     | Руч      | Cyminia    | H     | НДС       | Deero       | Поморттд         |
|                                                                                                    |                                                                                                    |          |         |         | K2                  | Konweerne 2               | En 2   |                     |          |          |            |       |           |             |                  |
| 1 1000 11700000                                                                                        | 12 million - 0.01/ 450                                                                                                    |          |         |         | 1.000               | N011446C180 2             | СД 2   | 115.00              | 10.00    |          | 115.00     |       | 11.57     | 107.05      |                  |
| 1 H000 MZPPR003                                                                                        | Кефир 3,2% 450 г                                                                                                    | -        |         |         | 1,000               | 6,000                     | шт     | 115,68              | 19,28    |          | 115,68     | 1     | 11,5/     | 127,25      |                  |
| 2 H000 MZPPR004                                                                                        | Кефир обезжиренный 450 г                                                                                                    |          |         |         | 1,000               | 3,000                     | шт     | 53,85               | 17,95    |          | 53,85      | 1     | 5,39      | 59,24       |                  |
| 3 HUUU MZPPRUTI                                                                                        | Молоко 3,2% пастеризованное 900 г                                                                                                 |          |         |         | 1,000               | 5,000                     | шт     | 183,25              | 36,65    |          | 183,25     | 1     | 18,33     | 201,58      |                  |
| 4 H000 MZPPROTE                                                                                        | Простокваша 8,5% 0,38кг,стакан                                                                                                    |          |         | -       | 1,000               | 5,000                     | шт     | 130,00              | 26,00    |          | 130,00     | 1     | 13,00     | 143,00      |                  |
| 5 9000 MZPPR01/                                                                                        | Ряженка 3,2 % 450г                                                                                                    | -        |         |         | 1,000               | 15,000                    | шт     | 2/3,90              | 18,26    |          | 2/3,90     | 1     | 27,39     | 301,29      |                  |
| 6 H000 MZPPR019                                                                                        | Сметана 20% 450 г                                                                                                    | _        |         | -       | 1,000               | 5,000                     | шт     | 262,35              | 52,4/    |          | 262,35     | 1     | 26,24     | 288,59      |                  |
| 7 H000 MZPPR022                                                                                        | Творог 5% 180 г                                                                                                    |          |         |         | 1,000               | 10,000                    | шт     | 336,40              | 33,64    |          | 336,40     | 1     | 33,64     | 370,04      |                  |

Цена в документе формируется на основании Тип Цен в карточке контрагента

Из справочника «Договор контрагента» вкладка «Дополнительно» Тип

## цен На основании РТУ (статус «проведен»)отправляется DESADV

ООО «Э-КОМ». Адрес: 115191, г. Москва, ул. Большая Тульская, 11, Офис 406, ТДК «Тульский»

& 8 (800)
 555-36-69

 → +7 (495)

 739-25-54

 exite ru

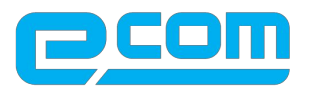

## Блок работы с приемкой

Общая схема работы с RECADV

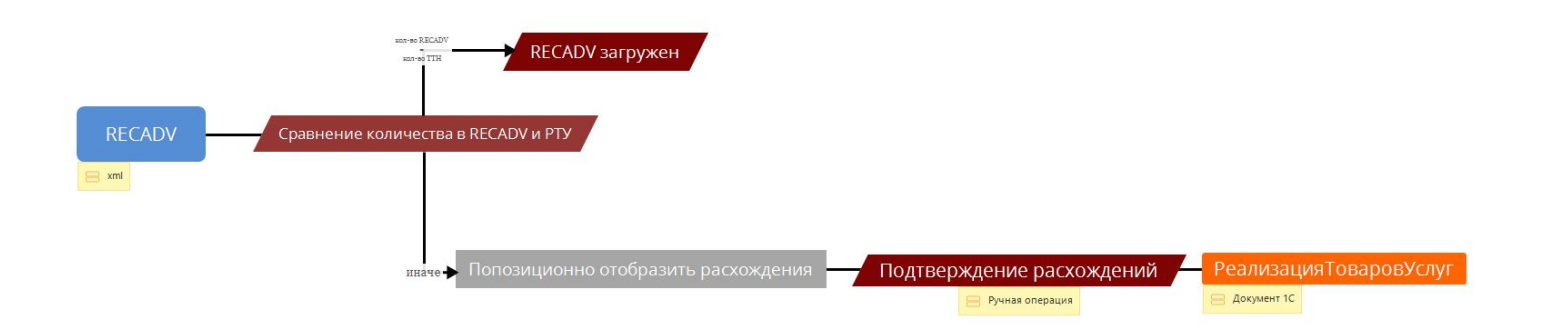

При загрузке RECADV от торговых сетей должна производиться попозиционная проверка количества принятого в RECADV товара (значения тега <a href="https://www.science.com">ACCEPTEDQUANTITY></a>) и количество поставленного товара, указанного в документе Реализация.

Изменения в документе «Реализация товаров и услуг» на основании RECADV не производить. Все корректировки будет выполнять бухгалтер на основании бумажного акта

& 8 (800)
 555-36-69
 +7 (495)
 739-25-54
 exite ru

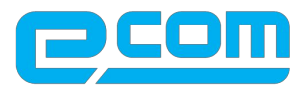

## Блок работы с УПД

Общая схема формирования УПД

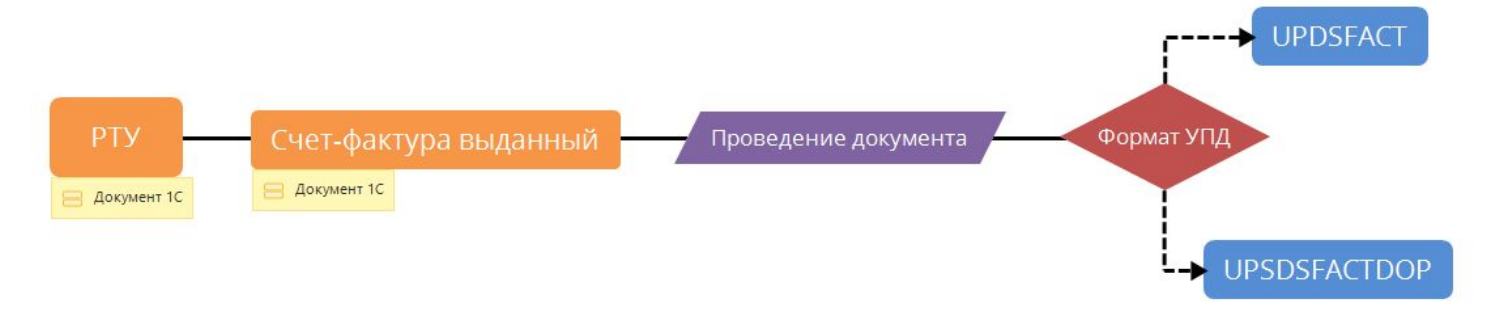

УПД формируется на основании проведенного документа 1С «СчетФактураВыданный»;

ООО «Э-КОМ». Адрес: 115191, г. Москва, ул. Большая Тульская, 11, Офис 406, ТДК «Тульский» & 8 (800)
 555-36-69
 → +7 (495)
 739-25-54
 exite ru

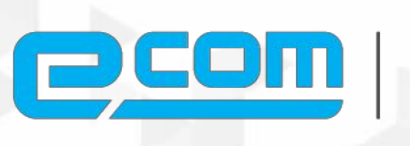

Технологии электронного документооборота

<u>ru@edi.s</u> <u>u</u> 8 (800) 555-36-69

exite.r u